## **REGISTER THE PASSWORD RESET VERIFICATION METHOD**

## STEP 1

Open the web browser on your device, open below link. <u>https://myaccount.microsoft.com/</u>

If you still not login to office365 account, kindly login using your office365 login details. Username: <u>nxxxxxx@students.nilai.edu.my</u> Password: student@123 (Default) *\*Email to <u>ithelpdesk@nilai.edu.my</u>*, *if you forgot the password*.

## STEP 2

Go to the Security info page.

| $H$ My Account $^{\smallsetminus}$ |  |
|------------------------------------|--|
|                                    |  |
| ♀ Overview                         |  |
| ຂ∕າງ Security info                 |  |
| Devices                            |  |
| 🕓 Password                         |  |

## STEP 3

Click 'Add sign-in method'. Choose any method that you prefer. After you select and set up your methods, choose Finish to complete the process.

You are now able to reset your own office365 password.

| Se | ecurity info<br>re are the methods you use to sign into your account or re                                                                                             | eset your password. |
|----|----------------------------------------------------------------------------------------------------|---------------------|
| +  | Add sign-in method                                                                                                    |                     |
| y. | Add a method<br>Which method would you like to add?<br>Choose a method<br>Authenticator app<br>Phone<br>Alternate phone<br>Email<br>Security questions<br>Office phone | ×                   |

Multiple options are available, we strongly recommend that you use more than one as your security verification method, in case one of your methods becomes unavailable.

**Text messaging:** Choose to send yourself text messages to your mobile device. For more information about setting up text messaging, see Set up text messaging as your verification method.

**Email address:** Choose to use an alternate email address that can be used without requiring your forgotten or missing password. This only works for password reset, not as a security verification method. For more information about setting up an email address, see Set up an email address as your verification method.

**Security questions:** Choose to set up and answer pre-defined security questions set up by your administrator. This only works for password reset, not as a security verification method. For more information about security questions, see Set up security questions as your verification method.